# Лабораторная работа №2

# Разработка прикладного программного обеспечения для микропроцессорных систем на основе микроконтроллера (Быстрый старт)

Учебное пособие к выполнению лабораторных работ по дисциплине «Микропроцессорная техника» для студентов ФТФ специальности 140306.

УДК 681.322

Горюнов А.Г. Ливенцов С.Н. Разработка прикладного программного обеспечения для микропроцессорных систем на основе микроконтроллера (Быстрый старт): Учеб. пособие.

Учебное пособие посвящено быстрому освоению студентом цикла разработки приложений для микроконтроллеров. Пособие состоит из двух основных глав. Первая глава содержит введение в интегрированную среду разработки приложений для микроконтроллеров Keil Software, а вторая - "Быстрый старт" – обычный приём разработчиков современных программных средств. Данное учебное пособие ориентировано на курс лабораторных работ с использованием учебно-лабораторных стендов SDK-1-1.

Пособие подготовлено на кафедре «Электроника и автоматика физических установок» ТПУ и предназначена для студентов очного обучения специальности 200600.

Учебное пособие рассмотрено и рекомендовано к изданию методическим семинаром кафедры электроники и автоматики физических установок "\_\_\_\_\_ 2004г.

Зав. кафедрой доцент, к.т.н. \_\_\_\_\_ В. Ф. Дядик

# Содержание

| С | одержа                                  | ние                                                                    | 3     |  |  |  |  |
|---|-----------------------------------------|------------------------------------------------------------------------|-------|--|--|--|--|
| 1 | Цел                                     | ь работы                                                               | 4     |  |  |  |  |
| 2 | 2 Содержание работы                     |                                                                        |       |  |  |  |  |
| 3 | Инструментальные средства Keil Software |                                                                        |       |  |  |  |  |
|   | 3.1                                     | Средства разработки микроконтроллерного семейства MCS51 (8051 Develop  | ment  |  |  |  |  |
|   | tools)                                  |                                                                        | 4     |  |  |  |  |
|   | 3.2                                     | Интегрированная среда разработки Keil uVision (uVision IDE)            | 5     |  |  |  |  |
|   | 3.3                                     | Компилятор Си Cx51 (C Compiler Keil Cx51)                              | 7     |  |  |  |  |
|   | 3.4                                     | Макроассемблер Ах51                                                    | 8     |  |  |  |  |
|   | 3.5                                     | Отладчик (uVision Debugger)                                            | 8     |  |  |  |  |
|   | 3.6                                     | Многозадачное ядро реального времени (RtxTiny Real Time Kernel)        | 12    |  |  |  |  |
|   | 3.7                                     | Структура каталогов                                                    | 12    |  |  |  |  |
|   | 3.8                                     | Цикл разработки приложения в Keil uVision (Software Development Cycle) | 13    |  |  |  |  |
| 4 | Быс                                     | трый старт                                                             | 14    |  |  |  |  |
|   | 4.1                                     | Запуск uVision IDE и создание нового проекта                           | 15    |  |  |  |  |
|   | 4.2                                     | Создание и добавление файла с исходным текстом, и его редактирование   | 19    |  |  |  |  |
|   | 4.3                                     | Сборка проекта и отладка                                               | 20    |  |  |  |  |
|   | 4.4                                     | Проверка работоспособности учебно-лабораторного стенда SDK-1-1         | 23    |  |  |  |  |
|   | 4.5                                     | Загрузка приложения в SDK-1-1 при помощи инструментальной системы T10  | 67B . |  |  |  |  |
|   |                                         |                                                                        | 23    |  |  |  |  |
|   | 4.6                                     | Возможные трудности при загрузке программы в SDK-1-1                   | 27    |  |  |  |  |
| 5 | Сод                                     | ержание отчёта                                                         | 28    |  |  |  |  |
| Π | еречен                                  | ь источников                                                           | 29    |  |  |  |  |

# 1 Цель работы

Изучение инструментальных средств и интегрированной среды разработки программного обеспечения для микроконтроллеров, а также изучение по методу "Быстрый старт" этапов технологии разработки и отладки программ.

# 2 Содержание работы

- 1. Введение в Keil uVision [1].
- 2. Быстрый старт.

# 3 Инструментальные средства Keil Software

Инструментальные средства *Keil Software* включают С и ЕС (Embedded C) компиляторы, ассемблеры, отладчики и симуляторы, интегрированные среды разработки и оценочные платы. *Keil Software* разрабатывает и производит средства разработки для следующих промышленных стандартов:

- Infineon C16x/XC16x u ST-Micro ST10/Super10
- ARM7 u ARM7TDMI
- 8051 Classic u Extended
- Philips LPC
- 251 Atmel, Intel u Sanyo

*Keil Software* поддерживает все разновидности вышеуказанных микроконтроллеров и все стадии разработки приложения: создание исходного файла на С / ЕС или ассемблере, трансляцию, исправление ошибок, линкование объектных файлов, тестирование приложения.

В данном курсе лабораторных работ мы будем использовать средства разработки для микроконтроллеров 8051.

# 3.1 Средства разработки микроконтроллерного семейства MCS51 (8051 Development tools)

Keil software поставляет следующие средства разработки:

- A51 Assembler Kit содержит A51 Assembler, 8051 Utilities и µVision IDE
- CA51 Compiler/Assembler Kit разработан для проектов с классическими MK 8051, содержит все компоненты A51 плюс C Compiler Cx51 и Code Banking Linker, который поддерживает до 32 банков кода (code banks), что позволяет выходить за пределы адресного пространства 64 KByte
- DK51 Developers Kit включает все компоненты CA51 плюс µVision Debugger, поддерживающий полную симуляцию устройств и target monitor.
- PK51 Professional Developers Kit содержит все компоненты DK51 плюс PK51 Extentions: поддержка расширенной памяти (до 16MB), variable banking, OC реального времени RtxTiny2, оптимизированное линкование, внутрисхемный отладчик ISD51, поддержку Philips MX и contiguous mode Dallas 390.

Keil Software поддерживает все стадии разработки приложения: создание исходного файла на С или Ассемблере, трансляцию, исправление ошибок, линкование объектных файлов, тестирование приложения.

Средства разработки (СА51, DК51, PК51) для классических 8051 микроконтроллеров (с поддержкой до 32 банков по 64 Кб памяти программ) содержат:

- **C51 Compiler** компилятор C;
- A51 Macro Assembler макроассемблер;
- BL51 Lincer/Locater динамический загрузчик/компоновщик.

Средства разработки (CA51, DK51, PK51) для классических и расширенных 8051 микроконтроллеров с поддержкой подкачки кода из расширенной памяти (xdata) до 16 Мб содержат:

- **C51 Compiler (with OMF2 Output)** компилятор С (с новым выходным файловым форматом);
- AX51 Macro Assembler макроассемблер с поддержкой Extended 8051;
- LX51 Lincer/Locater динамический загрузчик/компоновщик с поддержкой Extended 8051.

Также в Keil Software входят дополнительные средства разработки:

- Конвертер объектных файлов объектных файлов ОС51;
- Конвертер объектных и НЕХ-файлов ОН51;
- Менеджер библиотек LIB51;
- Интегрированная среда разработки (IDE) Keil uVision;
- Операционная система реального времени (Real-Time Operating System RTX).

# 3.2 Интегрированная среда разработки Keil uVision (uVision IDE)

Простая в использовании интегрированная среда разработки (Integrated Development Environment) uVision IDE фирмы Keil позволяет непосредственно вызывать симулятор или внутрисхемный эмулятор и содержит богатый набор инструментальных опций:

- Device Database интеллектуальная база данных;
- Project Management управление проектами;
- Source Code Editor интегрированный редактор;
- Building Projects автоматическая генерация проекта;
- Integrated Utilities средства, облегчающие создание проекта. База данных устройств (Device Database).

| Vendor Siemens<br>Device: C167CR-16FM<br>Family: 166/167 | gelect Toolset 166/167-Tools 💌                                                                                                    |
|----------------------------------------------------------|----------------------------------------------------------------------------------------------------|
| Data base contents:                                      | Desgription                                                                                                    |
|                                                          | THEBITM concentral len with 111 (VD Lines, Prover Down, Watchdog, Olock 20MHz (=)     Ochymol (2000), PMM 04(pt) (2000), PMM 04(pt) (2000), P |

Рис. 1. База данных устройств

База данных содержит детальную информацию о всех **устройствах**. поддерживаемых инструментальными средствами Keil. База данных поддерживает параметрический поиск MK, удовлетворяющего специфическим требованиям (см. рис. 1). При выборе устройства из базы данных все требуемые опции в проекте пол управлением uVision устанавливаются автоматически. Device Database содержит подробное описание конфигурирования и ссылки на другие источники информации (data sheets, оценочные платы,

эмуляторы).

# Управление проектом (Project Management)

Программный проект состоит из большого числа связанных друг с другом исходных файлов, которые часто обрабатываются индивидуально. Например, часть файлов подлежит С-компиляции, другие следует ассемблировать, а третьи требуют некоторой специальной обработки пользователем. Здесь на помощь приходит Менеджер проекта, который дает разработчику методику создания проекта из исходных файлов, различных опций раз-

работки и директорий. Проект в *uVision* может сгенерировать одну или несколько *target*-программ, каждая из которых компилируется по индивидуальным правилам. На основе исходных файлов создаются *target*-программы, объединенные в группы *Groups*. При этом достигается простая интеграция различных исходных файлов в проект.

#### Редактор исходного кода (Source Code Editor)

Интегрированный в uVision редактор значительно облегчает подготовку исходного текста за счет многооконности, выделения синтаксиса цветом и исправления ошибок в режиме диалога. Редактор настраивается на конкретный проект и в соответствии со вкусами пользователя. Редактирование остается доступным и во время отладки программы. Это создает все условия для быстрого тестирования и корректировки Вашего приложения.

#### Сборка проекта (Building Projects)

uVision содержит встроенную утилиту make, которая используется для компиляции, ассемблирования и линкования программ. При нажатии на кнопку Build Target осуществляется компиляция исходного файла. Ассемблер и компилятор автоматически генерируют зависимости между файлами и добавляют их в проект. Благодаря этой информации вновь обрабатываются только те файлы, которые претерпели изменения или файлы, включающие измененные файлы. Во время компиляции и ассемблирования исходного файла, в окне Output Window появляется статусная информация, сообщения об ошибках и предупреждения (см. рис. 2).

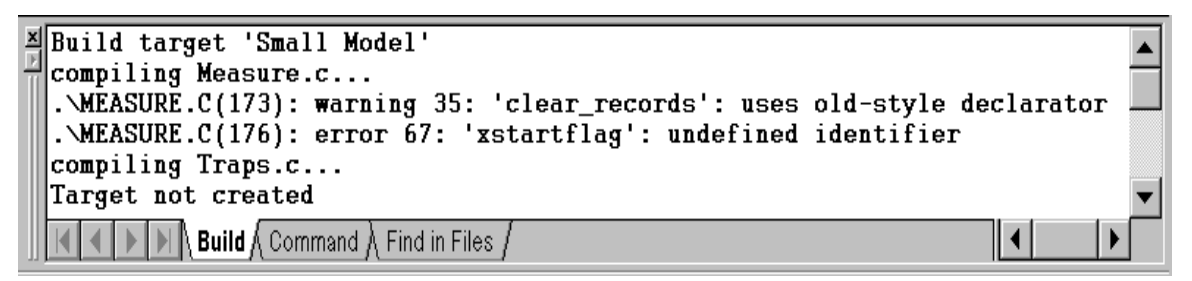

Рис. 2. Окно Output Window

При двойном щелчке на сообщение об ошибке или на предупреждение происходит переход к редактированию файла (при этом uVision продолжает обработку исходного файла в фоновом режиме). Номера строк ошибок и предупреждений синхронизированы и соответствуют факту после внесения исправлений в исходный файл. Для получения справки о сообщении об ошибке следует выбрать сообщение и нажать клавишу F1. При глобальной оптимизации uVision неоднократно компилирует исходный файл для достижения оптимального использования ресурсов микроконтроллера.

Все параметры проекта сохраняются в специальном файле, который содержит список исходных файлов, командные строки компилятора, ассемблера, редактора, отладчика, симулятора и утилиты make. При использовании этого файла компиляция и линковка проекта происходят по нажатию одной клавиши.

# Встроенные утилиты (Integrated Utilities)

uVision содержит мощные средства, облегчающие создание проекта:

- Source Browser база данных программных символов для быстрой навигации по исходному файлу;
- Find in Files полный поиск во всех выделенных файлах;
- Tools Menu утилиты других фирм из uVision IDE;
- SVCS контроль версии программного обеспечения;
- PC-Lint анализ синтаксиса исходного кода;
- Flash tool утилиты загрузки flash-памяти;
- Easy CASE генерация кода при задании программы на уровне блок-схемы;

• DAvE - автоматическая генерация программ и драйверов для периферии MK Infineon.

# 3.3 Компилятор Cu Cx51 (C Compiler Keil Cx51)

# Новые возможности компилятора Cx51 (Cx51 Highlights):

- Сх51 поддерживает все разновидности 8051 и обеспечивает доступ ко всем программным компонентам;
- Быстрая 32-разрядная IEEE арифметика с плавающей точкой;
- Cx51 поддерживает множественные указатели данных DPTR и дополнительные арифметические устройства;
- Детальные предупреждения и сообщения об ошибках, проверка синтаксиса;
- Cx51 осуществляет полную регистровую оптимизацию New Code Optimizations;
- Доступ на С ко всем регистрам SFR, побитно адресуемым регистрам и отдельным битам Memory and SFRs;
- Очень быстрые прерывания за счет reentrant функций Interrupt Functions;
- Гибкие указатели областей памяти Flexible Pointers;
- Модели и селекторы памяти Memory Models and Memory Selectors;
- Эффективные механизмы memory banking и отладки расширение адресного пространства за пределы 64 КВ;
- Оптимизация при линковании инструкции AJMP и ACALL;
- Поддержка отладочной информации для всех эмуляторов.

# Оптимизация кода (Code Optimizations)

Cx51 поддерживает эффективные механизмы оптимизации, которые генерируют программы минимального размера:

- Регистровая оптимизация *Dynamic Register Allocation* позволяет разместить в регистрах больше переменных, уменьшить размер кода (за счет уменьшения числа команд MOV) и сократить объем оверлейных данных;
- Общая оптимизация кода *Common Tail Optimization* комбинирует идентичные фрагменты кода в специальных блоках и сокращает размер кода.

# Память и регистры специальных функций (Memory and SFRs)

Компилятор Cx51 осуществляет прямое управление банками регистров и полное их использование, побитовую адресацию данных:

- Для доступа к регистрам специального назначения и их отдельным битам используются ключевые слова *sfr* и *sbit*;
- В соответствие переменной может быть назначен любой сегмент адресного пространства. С помощью ключевого слова \_at\_ переменные могут быть размещены по фиксированному адресу памяти.

# Функции обработки прерываний (Interrupt Functions)

Сх51 осуществляет эффективное управление прерываниями при написании функций прерывания на С за счет малого времени вызова/возврата в/из прерывания и переключения регистровых банков. Сх51 поддерживает *reentrant* функции и код, не привязанный жестко к регистровым банкам, для генерации процедур прерывания и использования в многозадачных приложениях. Рекурсивные или повторно используемые функции определяются с помощью ключевого слова *reentrant*. Функции, вызываемые многими задачами должны быть определены как *reentrant*.

# Гибкие указатели (Flexible Pointers)

Линковщик поддерживает *code banking*, a *uVision Debugger* поддерживает тестирование программ размером до 16MB *code* и *xdata*. Cx51 имеет два типа указателей для различных областей памяти:

• Основные указатели *Generic pointers* позволяют получить доступ ко всем областям памяти 8051, сохраняя информацию о типе памяти и адресе объекта в 3-х байтах;

 Специальные указатели Memory-specific pointers объявляются через тип памяти и указывают на определенную область памяти 8051. Поскольку для сохранения информации об объекте требуется всего 2 байта, такие указатели позволяют сгенерировать более компактный код

#### Модели и селекторы памяти (Memory Models and Memory Selectors)

Модель памяти определяется с помощью *default memory selector* используемого для переменных. Однако всегда есть возможность вполне определенно специфицировать *memory selector* для любой переменной. Область размещения переменных и функций и время доступа к ним определяется моделью памяти. Выбор модели памяти зависит от требуемого размера и физического размещения: *Small* - 128 байт, *Compact* - 256 байт, *Large* - 64 Кбайт. Несколько типов селекторов позволяют осуществить эффективный доступ к различным областям памяти и сгенерировать компактный код (см. табл. 1). Табл 1 Молели и селекторы памяти

| 14051. 1.     |                                                                         |
|---------------|-------------------------------------------------------------------------|
| Селек-<br>тор | Область памяти                                                          |
| data          | 128 байт во встроенной RAM – непосредственная адресация                 |
| bdata         | 16 байт во встроенном RAM - непосредственная битовая/байтовая адресация |
| idata         | 256 байт во встроенном RAM - косвенная адресация                        |
| pdata         | 256 байт в страничной внешней RAM                                       |
| xdata         | 64 Кбайт расширенной RAM                                                |
| code          | 64 Кбайт памяти программ                                                |
| far           | 16 Мбайт памяти data/const, размер объекта 64 Кбайт                     |
| near          | 64 Кбайт непосредственно адресуемой памяти для 251                      |
| huge          | 16 Мбайт косвенно адресуемой памяти, объект произвольного размера       |
| edata         | 96 байт расширенной побитно адресуемой памяти для 251                   |

В состав Cx51 входят два компилятора: C51.exe и CX51.exe. Более подробную информацию о компиляторах можно получить в руководстве пользователя [2]. Кроме этого, в техническом описании учебно-лабораторного стенда SDK-1-1 приведён перевод с английского языка для компилятора C51.exe [3].

При работе в Keil uVision выбор компилятора (C51.exe или CX51.exe) происходит автоматически в зависимости от типа микропроцессора.

#### 3.4 Макроассемблер Ах51

Ассемблер фирмы Keil Ax51 специально разработан для семейства микроконтроллеров 8051. Ассемблер в основном применяется при написании фрагментов программ, наиболее критичных к скорости, размеру кода и возможностям аппаратного управления. В ассемблер включен макроязык, использование которого ускоряет разработку и экономит общее время проектирования. Макроязык позволяет также осуществлять доступ ко всем ресурсам микроконтроллеров с использованием символьных обозначений регистров.

В состав Ax51 (аналогичным образом как и в Cx51) входят компиляторы: A51.exe и AX51.exe. При этом компилятор AX51.exe поддерживает расширенные типы микропроцессоров 8051. Более подробную информацию о компиляторе Ax51 можно получить в руководстве пользователя [4].

# 3.5 Отладчик (uVision Debugger)

*uVision Debugger* фирмы Keil позволяет вести отладку исходных текстов программ, написанных на C и ассемблере или в смешанном формате, сохраняет историю трассировки и позволяет выбирать между симулятором, монитором и внутрисхемным эмулятором. В состав uVision Debugger входят:

- *CPU & Peripheral Simulator* симулятор CPU и периферии;
- Performance Analyzer & Code Coverage анализаторы производительности и эффективности кода;
- Target Monitor отладочный монитор;
- uVision Cx51 Target Debugger интерфейс к отлаживаемому устройству через драйверы AGDI;
- uVision C166/ST10 Target Debugger поддержка начальной загрузки *Bootstrap* и интерфейса *OCDS/JTAG*;
- Breakpoints точки останова;
- Debug Function Scripts С-подобный язык для записи функций;
- Variables and Memory просмотр областей памяти и регистров.

# Симулятор центрального процессора и интегрированной периферии (CPU & Peripheral Simulator)

*uVision Simulator* - чисто программный продукт, который осуществляет отладку в исходных кодах, симуляцию на уровне символов и отладку непосредственно на рабочей плате - *target debugging*. Моделируется вся система команд и все периферийные устройства.

Для просмотра и изменений установок периферии служат специальные диалоговые окна. Симулятор полностью поддерживает периферийные устройства микроконтроллера посредством специальных драйверов *xxx*.*DLL*.

| Timer/Counter 1       | < |
|-----------------------|---|
| Timer/Counter 1       |   |
| 2: 8 Bit auto-reload  |   |
| Timer                 |   |
| TCON: 0x40 TMOD: 0x20 |   |
| TH1: 0xF3 TL1: 0x02   |   |
| Control               |   |
| Status: Run           |   |
| TR1 GATE INT1#        |   |
|                       |   |

Рис. 3.

Для симуляции аппаратной части МК 8051 Keil предлагает Advanced Generic Simulation Interface (AGSI). AGSI является спецификацией API, расширяющей возможности симуляции с помощью диалоговых настроек. Кроме AGSI DLL от третьих фирм поддерживаются распространенные MK: Philips 51MX, Dallas 390, Analog Devices, Atmel, Mentor M8051EW.

В распоряжение пользователя предоставляется ряд окон, отображающих состояния таймеров (см. рис. 3), портов, прерываний, сторожевого таймера, последовательного порта, аналогово-цифрового преобразователя и т.д. Параметры этих устройств могут быть установлены и изменены в соответствии с контекстом приложения. *uVision Simulator* позволяет проводить пошаговую отладку программы, просматривая ее в окне *Debug*. Трассировщик запоминает команды и позволяет их просматривать в окне *Trace*. Изменение заранее заданных переменных отслеживает окно *Watch*. Последо-

вательность вызова процедур отображается в окне *Call-Stack*.

# Анализатор производительности и эффективности кода (Performance Analyzer & Code Coverage)

В *uVision Debugger* встроен анализатор производительности *Performance Analyzer*, который фиксирует время исполнения программных модулей. Задавая список модулей для анализа, пользователь получает диаграмму затрат времени на каждую часть программы (см. рис. 4).

*uVision Debugger* позволяет также провести анализ эффективности кода *Code Coverage*, локализуя части программы, к которым редко происходит обращение, что позволяет удалить ненужный код (см. рис. 5).

| Performance Analyzer                                                                                                    |                     |            |          |          |    |    |    |              |    |    |      |  |
|----------------------------------------------------------------------------------------------------|---------------------|------------|----------|----------|----|----|----|--------------|----|----|------|--|
|                                                                                                    | 0%<br>L             | 10-<br>-   | 20       | 30       | 40 | 5D | 60 | <b>21</b> 0- | 80 | 90 | 100% |  |
| <unspecified>:       \MEASURE\timer0:       \MEASURE\timer0:       \MEASURE\main:       \MEASURE\main:       \GETLINE\getline:       \MEASURE\clear_records:       \MEASURE\save_measurements:</unspecified> |                     |            |          |          |    |    |    |              |    |    |      |  |
| mintime: max time: avg time:<br>0.000778 0.000719 0.000719                                                                                                    | totel ti<br>9.898.9 | me;<br>719 | %<br>8.3 | 000<br>1 | 5  |    |    |              |    |    |      |  |

Рис. 4.

| •                  |                         |  |
|--------------------|-------------------------|--|
| Modules/Functions  | Execution percentage    |  |
|                    |                         |  |
| measure_display    | 100% of 43 instructions |  |
| set_time           | D% of 45 instructions   |  |
| ····· set_interval | 78% of 87 instructions  |  |
| <u></u> ≓MEASURE   |                         |  |
| sove_measurements  | 0% of 24 instructions   |  |
| timer0             | 78% of 76 instructions  |  |
| rend_index         | D% of 45 instructions   |  |
| clear_recards      | 100% of 11 instructions |  |
| main               | 52% of 147 instructions |  |
| GETLINE            |                         |  |
| datina             | 100% of 52 instructions |  |

Рис. 5.

#### Отладочный монитор (Target Monitor)

При отладке программ на плате в качестве интерфейса используется специально сконфигурированный отладочный монитор, загружаемый в ОЗУ с помощью встроенного начального загрузчика или прошиваемый в EPROM. Программа монитор обеспечивает прямой интерфейс для отладчика/симулятора и легко настраивается на любой микроконтроллер. При помощи монитора производится комплексная отладка приложения на плате. В остальном же отладка ничем не отличается от режима симуляции. Требования к ресурсам микроконтроллера со стороны монитора минимальны.

# Отладочный монитор Cx51 (uVision Cx51 Target Debugger)

В *uVision Debugger* для Cx51 интерфейс к отлаживаемому устройству осуществляется через драйверы Advanced Generic Debugger Interface (AGDI). На сегодняшний день существуют следующие драйверы:

- *Monitor-51* конфигурируемый монитор для отлаживаемого устройства, который прошивается в ROM устройства (поставляется со многими оценочными платами);
- Monitor-390 конфигурируемый монитор для Dallas contiguous mode;
- *ISD51* внутрисхемный отладчик для стандартных МК 8051;
- *ЕРМ900* эмулятор/программатор для *Philips LPC900*;
- *SmartMX DBox* эмулятор для *Philips SmartCards*;
- Некоторые из МК подключаются к uVision Debugger также с помощью драйверов AGDI: ChipCon CC1010, Cygnal 51Fxxx, Cypress USB, Infineon SLE66, SST Flash-Flex51, Triscend E5;

• Драйверы *uVision AGDI* доступны также для многих эмуляторов.

# Точки останова при отладке (Breakpoints)

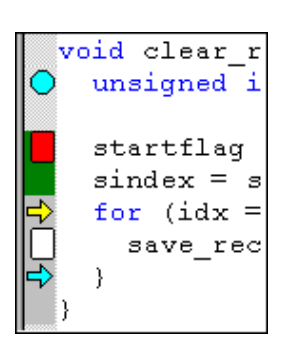

*uVision* предлагает широкие возможности по заданию простых и условных точек останова (см. рис. 6). Условием останова может быть или результат выражения или операция обращения к ячейке памяти/ переменной (чтение, запись, доступ). Для редактирования и просмотра параметров контрольных точек служит окно *Breakpoint*. Точки останова могут остановить исполнение программы или запустить команду или сценарий отладчика.

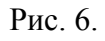

| Toolbox 🛛 🗙 |                |  |  |  |  |
|-------------|----------------|--|--|--|--|
|             | Update Windows |  |  |  |  |
| 1           | Hex Output     |  |  |  |  |
| 2           | Decimal Output |  |  |  |  |
| 3           | Analog05 Volts |  |  |  |  |
| 4           | Kill Analog0   |  |  |  |  |
| 5           | Setup Port2    |  |  |  |  |

# Язык функций отладки (Debug Function Scripts)

Для автоматизации типовых операций, выполняемых при отладке, могут быть созданы специальные командные файлы. Для ввода этих команд служит окно *Command* или окно *Toolbox* (см. рис. 7). Кроме того uVision поддерживает С-подобный функциональный язык, позволяющий генерировать:

- Встроенные функции типа *printf, memset, rand* и другие;
- Сигнальные функции для моделирования аналоговых и цифровых входных/выходных сигналов CPU;
- Функции пользователя для расширения возможностей команд и повторяющихся операций.

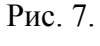

# Переменные и память (Variables and Memory)

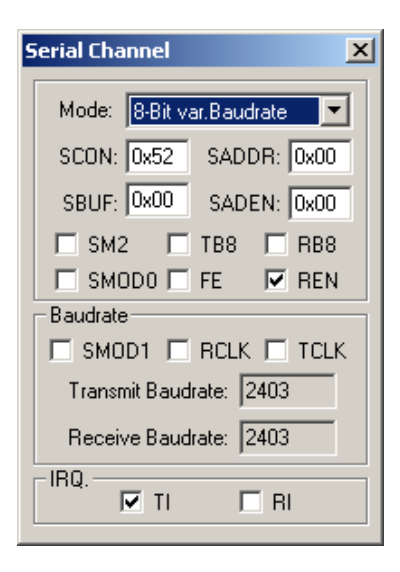

В распоряжении пользователя находятся окна для просмотра областей памяти *Memory* и состояний регистров *Register*. Например, с помощью окна *Serial I/O* (см. рис. 8) становиться возможной наглядная симуляция последовательного ввода/вывода. *uVision* предлагает несколько путей для просмотра и изменения переменных и памяти:

- Поместить указатель мышки над переменной, чтобы посмотреть ее значение;
- Использовать окно *Watch* для просмотра и изменения локальных и определенных пользователем переменных;
- Использовать окно Метогу для просмотра и редактирования до 4-х массивов памяти.

# Рис. 8.

Более подробную информацию о uVision можно узнать в руководстве пользователя [1].

Горюнов А.Г. Ливенцов С.Н. «Быстрый старт»

# 3.6 Многозадачное ядро реального времени (RtxTiny Real Time Kernel)

Многозадачное ядро реального времени *RtxTiny* предназначено для разработки однопроцессорных многозадачных систем и интегрирована в программный пакет *PK51*. *RtxTiny* - облегченная версия популярной операционной системы *RTX51*. *RtxTiny* имеет следующие свойства:

- Поддержка множественных указателей DPTR и арифметических устройств;
- Поддержка режимов одиночного кристалла и code banking;
- *Round robin* (циклическое) и совместное переключение задач;
- Управление задачами с функциями инициации и удаления;
- События *Timeout*, *Signal u Ready*;
- Поддержка прерываний от посылаемых сигналов.

Более подробно о RTX51 можно узнать из руководства пользователя данной операционной системы [5].

#### 3.7 Структура каталогов

Структура каталогов, и в целом методика разработки приложений, в Keil аналогична как в программных продуктах Borland C++, Microsoft Visual C++ и т.д.

На сервере Class FTF (диск L) средства разработки Keil Software установлены следующим образом:

| L:\Keil\C51\ASM       | Файлы ассемблерных определений SFR-регистров для разных      |
|-----------------------|--------------------------------------------------------------|
|                       | процессоров и файлы исходных шаблонов;                       |
| L:\Keil\C51\BIN       | Исполнимые файлы средств разработки для 8051;                |
| L:\Keil\C51\EXAMPLE   | Примеры приложений для 8051;                                 |
| L:\Keil\C51\RTX_TINY  | Файлы облегчённой версии операционной системы реального      |
|                       | времени RTX51;                                               |
| L:\Keil\C51\INC       | Заголовочные файлы компилятора Си;                           |
| L:\Keil\C51\LIB       | Файлы библиотек компилятора Си;                              |
| L:\Keil\C51\UV2       | Файлы интегрированной среды разработки uVision.              |
| В каталоге L:\Keil на | холится файл «Запуск Uv2.lnk» - ярлык для запуска интегриро- |

В каталоге L:\Keil находится файл «Запуск Uv2.lnk» - ярлык для запуска интегрированной среды разработки uVision. Для удобства работы скопируйте этот ярлык на свой рабочий стол.

# 3.8 Цикл разработки приложения в Keil uVision (Software Development Cycle)

Цикл разработки приложения, при использовании средств разработки Keil Software, приблизительно состоит из следующих этапов:

- 1. Создание проекта, выбор target-микроконтроллера из базы данных и настройка средств разработки.
- 2. Создание исходных файлов на языке Си и (или) ассемблере.
- 3. Сборка приложения с помощью менеджера проектов.
- 4. Исправление ошибок в исходных файлах.
- 5. Проверка приложения.

Цикл разработки приложения для 8051 проиллюстрирован на блок-схеме (рис. 9).

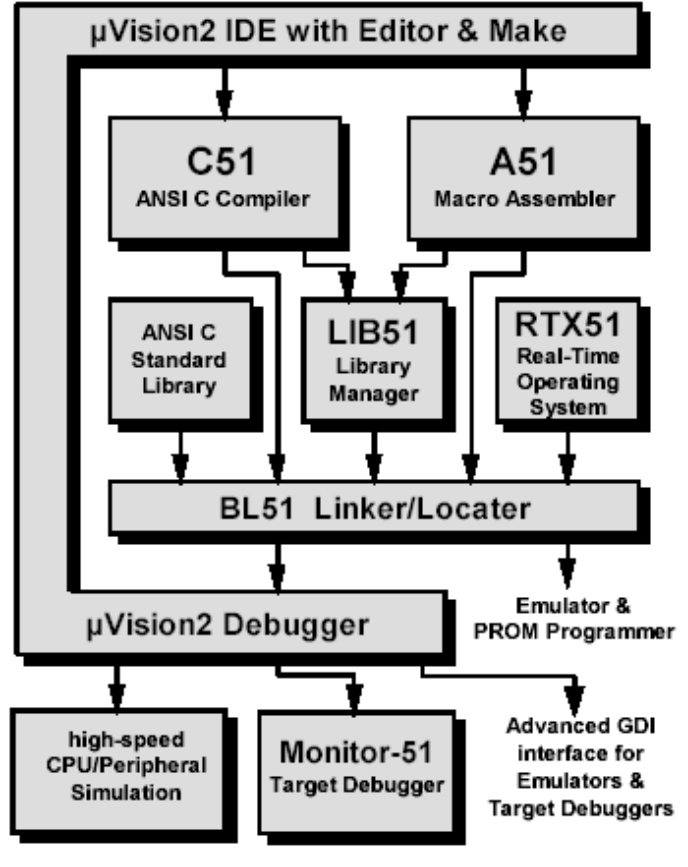

Рис. 9. Цикл разработки приложения для 8051 в Keil Software

Элементы блок-схемы (см. рис. 9) уже рассмотрены в данной главе. Более подробную информацию можно получить из руководства пользователя [1].

#### 4 Быстрый старт

"Быстрый старт" – это обычный приём разработчиков современных программных средств. Цель состоит в том, чтобы, не углубляясь пока в подробности, дать новичку или достаточно опытному пользователю первое представление о программном средстве, дать возможность быстро получить конкретный результат. Полное представление, знания и умения появятся позже в процессе работы и изучения справочных материалов.

В качестве примера возьмём простейшую программу, с которой начинают изучение языков программирования многие поколения студентов. "Hello World" - программа аналогичная примеру из папки \C51\Examples\Hello\, которая выдаёт в последовательный порт (UART) микроконтроллера строку символов "Hello World" ("Привет Мир"). Весь исходный текст программы содержится в файле hello.c:

```
Пример 1.
              Исходный текст приложения "hello"
/* _____
              _____
Ваша первая программа для SDK-1-1 на основе MCS51
----- */
#include <ADuC812.h>
#include <stdio.h>
// Подпрограмма работы с портами ПЛИС
void WriteMax (unsigned char xdata *regnum, unsigned char val)
{
#define MAXBASE 0x8;
unsigned char oldDPP=DPP;
DPP=MAXBASE;
*regnum=val;
DPP=oldDPP;
}
void main(void)
{
unsigned char svet = 1;
unsigned int pause;
// ----- Инициализация UART -----
TH1 = 0xFD; // Скорость 9600 бит/с
TMOD = 0x20;// Таймер 1 в режиме autoreload
TCON = 0x40;// Запуск таймера 1
SCON = 0 \times 50; // 8 bit UART, разрешение приема
PCON \&= 0 \times 7F; // Отключение удвоения скорости
TI = 1; // Требуется для работы с
RI = 1; // stdio.h
ЕА = 0;// Запрещение прерываний
do
    {
    printf ("Hello World\n");// вывод на терминал "Hello World"
    svet = svet<<1;// сдвиг влево
    if(svet==0) svet=1;
    WriteMax(0x7,svet);//вывод на светодиды
     for (pause=0; pause<=32000; pause++);// задержка
    } while(1);
}
```

# 4.1 Запуск uVision IDE и создание нового проекта

В каталоге L:\Keil находится файл «Запуск Uv2.lnk» - ярлык для запуска интегрированной среды разработки uVision. Для удобства работы скопируйте этот ярлык на свой рабочий стол, а затем запусти при помощи его среду разработки.

Любая новая работа в uVision IDE, как и во всех современных компиляторах, начинается с создания нового проекта. Файл проекта содержит имена всех исходных файлов, связанных с проектом, а также установки компиляции, трансляции и связывания файлов, чтобы генерировать выполняемую программу.

Для создания нового проекта необходимо выполнить следующие действия:

1. После запуска среды закрыть все существующие проекты (если таковые имеются), иначе могут возникнуть трудности на этапе отладки программы. Для этого в меню Project нажать Close project (см. рис. 10).

| 🌉 laba2 🕘 pVision2                        | - [C:\Program Files\Keil\My project\Laba2\laba2.a]                                                                                                    |           |
|-------------------------------------------|----------------------------------------------------------------------------------------------------|-----------|
| <u>F</u> ile <u>E</u> dit ⊻iew            | Project Debug Peripherals Tools SVCS Window Help                                                                                                    |           |
| * (2) (2) (2) (2) (2) (2) (2) (2) (2) (2) | New Project<br>Import pVision1 Project<br>Open Project<br>Close Project<br>Eile Extensions, Books and Environment<br>Iargets, Groups, Files<br>Select Device for Target 'Target 1'<br>Remove Item<br>Options for Target 'Target 1' | i 🕅       |
|                                           | Build target     F7       Bebuild all target files     F7                                                                                                    | , 1       |
|                                           | Irgnslate     Ctrl+F7     Stop build                                                                                                    |           |
|                                           | 1 C:\Program Files\Keil\My project\Laba2\laba2.uv2                                                                                                    |           |
|                                           | 2 C:\Program Files\Keil\My project\p1\p1.uv2                                                                                                    |           |
|                                           | ORG OFOOH ;ñiảù                                                                                                    | uảièả ià÷ |

Рис. 10.

2. Создать на своём диске U следующие папки: U:\MPT

# U:\MPT\LAB1

#### U:\MPT\LAB1\Hello

например, при помощи Far – менеджера.

Желательно чтобы каждый проект находился в отдельной папке.

3. Создать новый проект, для чего в меню Project выбрать New Project (см. рис. 11). Высветиться окно с просьбой сохранить проект (см. рис. 12). Проект сохраняете в заранее подготовленную папку U:\MPT\LAB1\Hello.

Если проект уже существует, то в том же меню (рис. 11) нажать Open Project, после чего в появившемся диалоговом окне выбрать нужный проект.

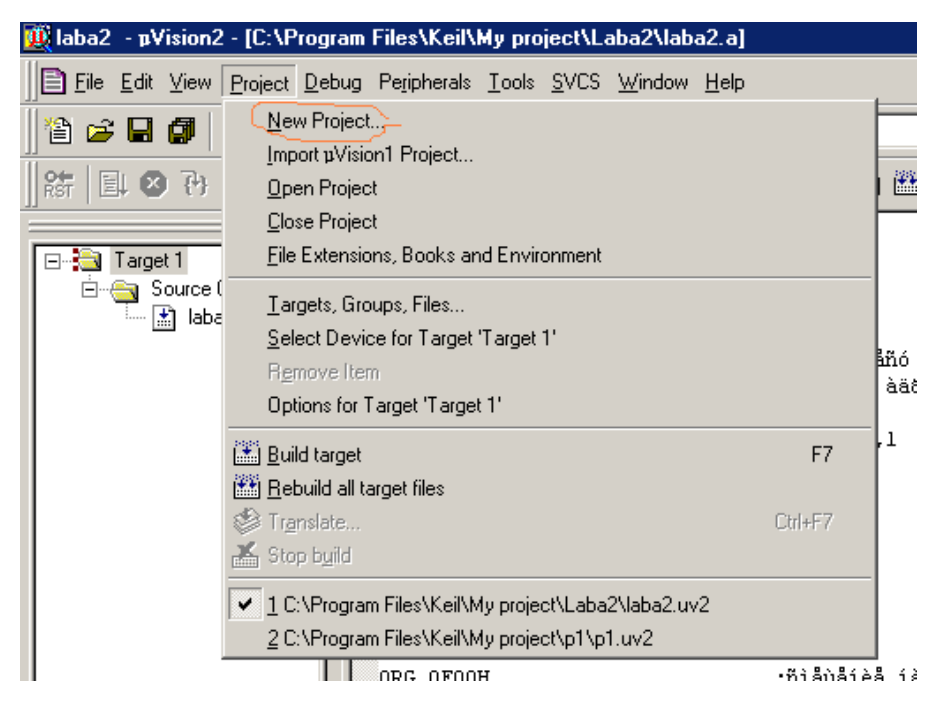

Рис. 11.

| Create Ne        | w Project                     |          | <u>? ×</u>         |
|------------------|-------------------------------|----------|--------------------|
| <u>П</u> апка:   | 🗀 Hello                       | 🔻 🗧 🖻    | * Ⅲ▼               |
|                  | 😪 public на "k24" (Р:)        | <b></b>  |                    |
|                  | 🞯 Спр_мат на "L3241" (R:)     |          |                    |
|                  | 🏂 arhiv на "class" (S:)       |          |                    |
|                  | 🏂 gorunov\$ на "k24" (U:)     |          |                    |
|                  | 🗀 MPT                         |          |                    |
|                  | 🗀 LAB1                        |          |                    |
|                  | 🖿 Hello                       |          |                    |
|                  | 🧐 Сетевое окружение           |          |                    |
|                  | 🚱 Папка выгрузки Share-to-Web | <b>•</b> |                    |
|                  |                               | 1        |                    |
| <u>И</u> мя файл | na: hello.uv2                 |          | Со <u>х</u> ранить |
| <u>Т</u> ип файл | na: Project Files (*.uv2)     | •        | Отмена             |
|                  |                               |          |                    |

Рис. 12.

После сохранения проекта высветиться диалоговое окно, в котором необходимо выбрать модификацию микроконтроллера. Необходимо выбрать Analog Device -> ADuC812 (см. рис. 13).

Рис. 13.

4. Настроить опции проекта, для чего нажать пункт меню Project -> Option for target и выставить параметры как показано на рис. 14.

| Options for Target 'Target 1'                                                                                                    | ? × |
|----------------------------------------------------------------------------------------------------|-----|
| Device Target Output Listing C51 A51 BL51 Locate BL51 Misc Debug Utilities                                                                                                    |     |
| Analog Devices ADuC812                                                                                                    |     |
| Xtal (MHz): 11.0592 □ Use On-chip ROM (0x0-0x1 FFF)                                                                                                    |     |
| Memory Model: Small: variables in DATA                                                                                                    |     |
| Code Rom Size: Large: 64K program                                                                                                    |     |
| Operating system: None                                                                                                    |     |
| Off-chip Code memory         Start         Size:         Start         Size:           Eprom #1:         0x2100         0xDF00         2         Ram #1:         0x0000         0x1FFF           Eprom #2: |     |
| Code Banking     Start:     End:       Banks:     2     Bank Area:     0x0000     0xFFFF                                                                                                    |     |
| ОК Отмена Defaults                                                                                                    |     |

Рис. 14.

На рис. 14 выделено следующее:

1 – Частота резонатора. В SDK-1-1 установлен кварцевый резонатор на 11.0592 МГц.

2 – Область внешней памяти программ. В SDK-1-1 доступно 56 Кб памяти программ/данных, если не используется подкачка кода (Code Banking).

3 – Область внешней памяти данных. В SDK-1-1 младшие 8 Кб внешней ОЗУ доступны только для размещения данных. Будем в ней располагать переменные с типом xRAM.

Далее выбираем закладку Output (см. рис. 15), в которой устанавливаем флажок *Create HEX File*.

| Options for Target 'Target 1'                                                                                                    | <u>?</u> ×        |
|----------------------------------------------------------------------------------------------------|-------------------|
| Device Target Output Listing C51 A51 BL51 Locate BL51 Misc Debug Utilities                                                                                                    |                   |
| Select Folder for Objects Name of Executable: hello                                                                                                    |                   |
| Create EXecutable:nello      Pebug Information     Pebug Information     Pebug |                   |
| Create Library: .\hello.LIB                                                                                                    | Create Batch File |
| After Make                                                                                                    |                   |
| ✓ Beep When Complete                                                                                                    |                   |
| Run User Program # <u>1</u> :                                                                                                    | Browse            |
| Run User Program #2:                                                                                                    | Browse            |
|                                                                                                    |                   |
| ОК Отмена Defaults                                                                                                    |                   |

Рис. 15.

В графе *Name of Executable* указывается имя создаваемого hex-файла, как правило, оно совпадает с именем проекта.

Информацию об установки остальных параметров проекта можно получить из руководства пользователя [1]. В данном случае этих настроек достаточно.

# 4.2 Создание и добавление файла с исходным текстом, и его редактирование

Теперь необходимо создать исходный файл hello.c. Для этого в меню *File* необходимо нажать *New* (см. рис. 16), после чего сохранить его как hello.c в папку проекта используя меню *File -> Save AS*.

|   | 💐 h  | ello -           | ·µVisi                                                                                                    | ion2                   |               |                |                   |     |               |
|---|------|------------------|----------------------------------------------------------------------------------------------------|------------------------|---------------|----------------|-------------------|-----|---------------|
|   | Eile | <u>E</u> dit     | <u>V</u> iew                                                                                                    | Project                | <u>D</u> ebug | Fl <u>a</u> sh | Pe <u>r</u> ipher | als | <u>T</u> ools |
| Ī | 1    | New              |                                                                                                    | )                      |               | C              | Ctrl+N            | X   | 5 % X         |
| Ï | Ê    | <u>O</u> pen     |                                                                                                    |                        |               | C              | pl+0              | F   | ⊸             |
| I |      | <u>C</u> lose    |                                                                                                    |                        |               |                |                   | h   | _             |
| Ī |      | <u>S</u> ave     |                                                                                                    |                        |               | <              | Ctrl+S            |     |               |
|   |      | Save             | <u>A</u> s                                                                                                    |                        |               |                |                   |     |               |
|   | Ø    | Save             | A∥                                                                                                    |                        |               |                |                   |     |               |
|   |      | <u>D</u> evic    | e Data                                                                                                    | abase                  |               |                |                   |     |               |
|   |      | P <u>r</u> int : | Setup.                                                                                                    |                        |               |                |                   |     |               |
|   | 6    | Print            |                                                                                                    |                        |               | <              | Ctrl+P            |     |               |
|   |      | Print I          | Pre <u>v</u> ie                                                                                                  | W                      |               |                |                   |     |               |
|   |      | <u>1</u> STA     | RTSD                                                                                                    | K.A51                  |               |                |                   |     |               |
|   |      | <u>2</u> hello   | С                                                                                                    |                        |               |                |                   |     |               |
|   |      | <u>3</u> C:₩     | <eil\< th=""><th>(ASM\ASA</th><th>MPLE3./</th><th>\51</th><th></th><th></th><th></th></eil\<>                    | (ASM\ASA               | MPLE3./       | \51            |                   |     |               |
|   |      | <u>4</u> U:\∤    | <eil_w< th=""><th>ork\\ST</th><th>ARTSDK</th><th>.A51</th><th></th><th></th><th></th></eil_w<>                   | ork\\ST                | ARTSDK        | .A51           |                   |     |               |
|   |      | <u>5</u> U:\∤    | <eil_w< th=""><th>ork\\LA</th><th>B1\hello</th><th></th><th></th><th></th><th></th></eil_w<>                     | ork\\LA                | B1\hello      |                |                   |     |               |
|   |      | <u>6</u> ∪:\}    | <eil_w< th=""><th>ork\irq\S<sup>-</sup></th><th>FARTSD</th><th>&lt;.A51</th><th></th><th></th><th></th></eil_w<> | ork\irq\S <sup>-</sup> | FARTSD        | <.A51          |                   |     |               |
|   |      | E <u>×</u> it    |                                                                                                    |                        |               |                |                   |     |               |

Рис. 16.

Далее необходимо файл hello.c добавить в проект следующим образом:

- Выделить курсором Source Group 1 в Project Window (см. рис. 17).
- Правой кнопкой мыши вызвать меню и добавить файл в проект (см. рис. 18)

| 🔣 hello – µVision2           |                                                                           |
|------------------------------|---------------------------------------------------------------------------|
| Eile Edit View Project Debug | Select Device for Target 'Target 1'<br>Options for Group 'Source Group 1' |
| ) 🎦 😅 🖬 🎒 👗 🖻 🖻 🗎 🕰          | <br>pen File                                                              |
| 🔮 🎬 🏙 👗 🞇 🔊 Target           | 🕮 <u>R</u> ebuild target                                                  |
| Project Workspace            | 🖺 Build target F7                                                         |
| Target 1                     | Tr <u>a</u> nslate File                                                   |
| Source Group 1               | 👗 Stop build                                                              |
|                              | Add Files to Group 'Source Group 1'                                       |
|                              | Manage Components                                                         |
|                              | Remove Group 'Source Group 1' and it's Files                              |
| Рис. 17.                     | ✓ Include Dependencies                                                    |

Рис. 18.

Для редактирования файла hello.c в окне *Project Window* левой кнопкой мыши щёлкните по соответственному файлу (см. рис. 19).

В файле hello.c необходимо набрать исходный текст примера 1.

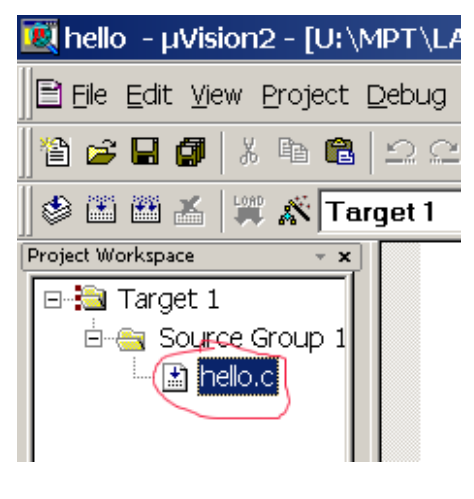

Рис. 19.

Кроме файла исходного текста в проект необходимо добавить ассемблерный файл *STARTSDK.A51*, который находится в папке L:\Study\MIIT\SDK\_1\_1\EXAMPLE, это доработанный вариант стандартного *STARTUP.A51* файла инициализации Си приложений специально для учебно-лабораторного стенда SDK-1-1.

# 4.3 Сборка проекта и отладка

Откомпилировать проект, используя иконку Build Target или меню Project -> Build Target (см. рис. 20).

Для отладки программы использовать меню Debug (см. рис. 21).

| <u>]</u> <u>F</u> ile <u>E</u> dit ⊻iew                                                                                                    | Project Debug Peripheral:                                                                                                    | [U:\MPT\LAB1\Hello\hello.c]                                             |
|----------------------------------------------------------------------------------------------------|----------------------------------------------------------------------------------------------------|-------------------------------------------------------------------------|
| 🍇 🗠 🗖 🗖 🗌                                                                                                    | <u>N</u> ew Project                                                                                                    | Elle Edit View Project Debug Flash Peripherals Tools SVCS Window Help   |
|                                                                                                    | Import pVision1 Project.                                                                                                    | 📔 😅 🖬 🎒 🐰 🗈 💼 🕰 Start/Stop <u>D</u> ebug Session 👘 Ctrl+F5              |
| 12 🖨 🍳 🛙                                                                                                    | <u>O</u> pen Project                                                                                                    | 🕸 🕮 👗 🐺 🛣 Te 🗉 🚱 🛛 🕫                                                    |
| 9E EI 😰 74                                                                                                    | <u>C</u> lose Project                                                                                                    | Project Workspace * X (7) Step F11 0                                    |
| RST LEH 🐨 10                                                                                                    | File Extensions, Books a                                                                                                    | F10                                                                     |
| ے 🖽 🖽 🕲                                                                                                    |                                                                                                    | Breast Source Group 1<br>Breast Step Out of current Function Ctrl+F11 H |
|                                                                                                    | Largets, Groups, Files                                                                                                    | STARTSDK./                                                              |
| 🖃 💫 Target 1                                                                                                    | Select Device for Targe                                                                                                    | Stop Running Esc                                                        |
| in in in iteration in the initial initial initia initial initial initial initial initial initial initial init | R <u>e</u> move Group 'Source                                                                                                    | Breakpoints                                                             |
|                                                                                                    | Options for Group 'Sour                                                                                                    | 🖑 I <u>n</u> sert/Remove Breakpoint /                                   |
|                                                                                                    | Build target                                                                                                    | 🖉 Enable/Disable Breakpoint 2                                           |
|                                                                                                    | Bebuild all target files                                                                                                    |                                                                         |
|                                                                                                    | The start of the start of the s | We kill All Breakpoints                                                 |
| п                                                                                                    | <b>2</b> 0                                                                                                    | - Show Ne <u>X</u> t Statement                                          |
| P                                                                                                    | ис. 20.                                                                                                    | kase Enable/Disable Trace <u>R</u> ecording                             |
|                                                                                                    |                                                                                                    | 0≩ ⊻iew Trace Records                                                   |
|                                                                                                    |                                                                                                    | Memory Map                                                              |
|                                                                                                    |                                                                                                    | Per <u>f</u> ormance Analyzer                                           |
|                                                                                                    |                                                                                                    | Inline Assembly                                                         |
|                                                                                                    |                                                                                                    | Function Editor (Open Ini File)                                         |
|                                                                                                    |                                                                                                    |                                                                         |
|                                                                                                    |                                                                                                    | 🖹 Files 🚰 😡 B                                                           |

Рис. 21.

Отладчик uVision Debug позволяет выполнять следующие инструкции: *Step* – выполнение текущей инструкции и переход на следующую; *Go* – выполнение программы с текущей инструкции; *Break points* – меню точек останова.

Команды Step Over позволяют "шагать" по каждой строке исходного текста. Текущая

команда высвечивается на каждом шаге. *Step* позволяет войти в вызываемую функцию, *Step Over* – перешагнуть через неё, не входя во внутрь (см. рис. 22). Перечисленные команды находятся в меню 1 (выделено на рис. 22), а указатель 2 – показывает какую следующую инструкцию будет выполнять отладчик.

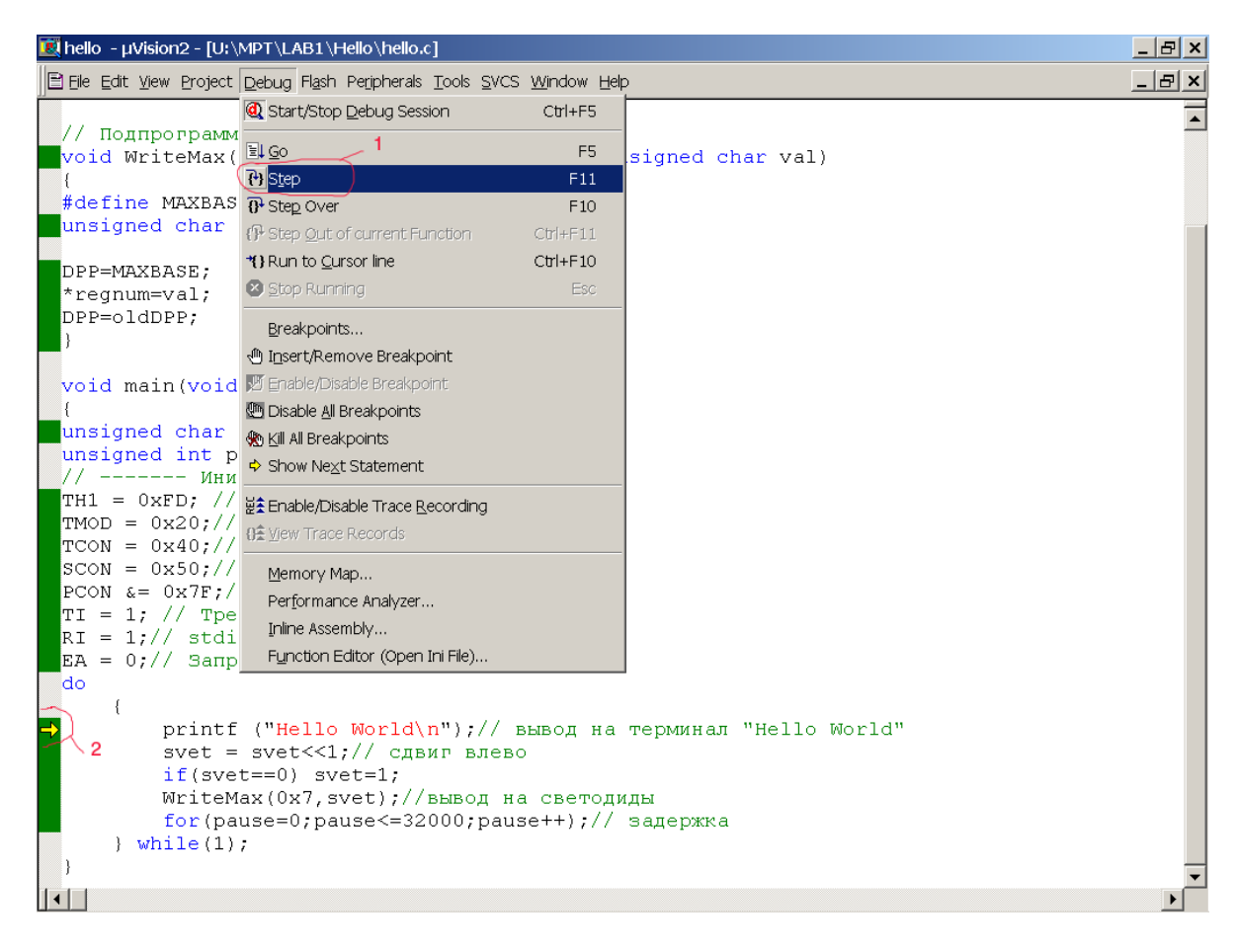

Рис. 22.

Отладчик uVision Debug позволят просматривать трассировку исходного текста на языке ассемблера. Для того чтобы включить данный режим необходимо использовать иконку *Disassembly Window* в поле *Debug* или меню *View -> Disassembly Window* (см. рис. 23). Кроме этого, при помощи отладчика можно просмотреть содержимое регистров, слово-состояние микропроцессора и т.д. (окно 2 – окно проекта), а также просматривать переменные (окно 3 – окно переменных).

| <b>R</b> | hello - µVisio                                                          | n2 - [Disass                    | emb  | ly]                         |                |          | -                                          | 8 × |
|----------|-------------------------------------------------------------------------|---------------------------------|------|-----------------------------|----------------|----------|--------------------------------------------|-----|
| e        | 🙊 Elle Edit View Project Debug Flash Peripherals Iools SVCS Window Help |                                 |      |                             |                |          |                                            |     |
| 1        | ) 😅 🖃 🕼 🗍                                                               | X 🖻 🖻 🖄                         | 2 0  | :  = = <sub>r /6</sub> 1% * | % 🎉 🆬 DPP      |          | 💌 🗛 🕲 🚐 🔯 👘 🖗 🛒 🖤                          |     |
| RS       | F 🗉 🛛 🔁                                                                 | <b>∂•</b> {}+ *{}   <b>&lt;</b> | , Li | : 0: <b>( <b>R</b> 🐺 1</b>  | <b>∮ □ E ≯</b> |          |                                            |     |
|          | ) 🕮 🕮 👗   1                                                             | 🎬 🕂 Targe                       | t 1  | Disassemb                   | ly Window      |          |                                            |     |
| Pro      | ject Workspace                                                          | ~ 3                             | ρΓ   | 30: EA                      | A = 0;// 3a    | апрещени | ие прерываний                              |     |
| P        | Register                                                                | Value                           |      | 31: do                      |                |          |                                            |     |
| P        | Regs                                                                    | 2                               |      | C:0x2503                    | C2AF           | CLR      | EA(0xA8.7)                                 |     |
|          | rO                                                                      | 0x00                            |      | 32:                         | {              |          |                                            |     |
|          |                                                                         | UXUU                            |      | 33:                         |                | pr       | intf ("Hello World\n");// вывод на термина | л 🦳 |
|          | r2                                                                      | 0x00                            |      | C:0x2505                    | 7bff           | MOV      | R3,#0xFF                                   |     |
|          | r4                                                                      | 0x00                            |      | C:0x2507                    | 7A25           | MOV      | R2,#0x25                                   |     |
|          | r5                                                                      | 0×00                            |      | C:0x2509                    | 7971           | MOV      | R1,#0x71                                   |     |
|          | r6                                                                      | 0×00                            |      | C:0x250B                    | 122165         | LCALL    | PRINTF(C:2165)                             |     |
|          | r7                                                                      | 0×00                            |      | 34:                         |                | sve      | et = svet<<1;// сдвиг влево                |     |
| ė        | Sys                                                                     |                                 |      | C:0x250E                    | E508           | MOV      | A,0x08                                     |     |
| н.       | a                                                                       | 0x00                            |      | C:0x2510                    | 25E0           | ADD      | A,ACC(0xE0)                                |     |
| н.       | b                                                                       | 0x00                            |      | C:0x2512                    | F508           | MOV      | 0x08,A                                     |     |
| μ.       | sp                                                                      | 0x21                            |      | 35:                         |                | if       | (svet==0) svet=1;                          |     |
| н.       | sp_max                                                                  | UX21                            |      | C:0x2514                    | 7003           | JNZ      | C:2519                                     |     |
| μ.       | PC \$                                                                   | C:0x2505                        |      | C:0x2516                    | 750801         | MOV      | 0x08,#0x01                                 |     |
| н.       | states                                                                  | 404                             |      | 36:                         |                | Wr:      | iteMax(0x7,svet);//вывод на светодиды      |     |
| μ.       | sec                                                                     | 0.000438                        |      | C:0x2519                    | AD08           | MOV      | R5,0x08                                    |     |
| н.       |                                                                         | 0×00                            |      | C:0x251B                    | 7F07           | MOV      | R7,#0x07                                   |     |
| μ.       |                                                                         |                                 |      | C:0x251D                    | 7E00           | MOV      | R6,#0x00                                   |     |
| L        |                                                                         |                                 |      | C:0x251F                    | 122563         | LCALL    | WriteMax(C:2563)                           | -   |
|          | 🖹 Files 🗗 Reg                                                           | s Books                         | ŀ    |                             |                |          |                                            | ▶   |
| ×        | Load "U:\                                                               | \\MPT\\L                        | AB:  | l\\Hello\\h                 | ello"          |          | × Name Value                               |     |
| •        |                                                                         |                                 |      |                             |                |          | svet 0x01                                  |     |
|          |                                                                         |                                 |      |                             |                |          | pause 0x0000                               |     |
| 3        | ~                                                                       |                                 |      |                             |                | _        | 3                                          |     |
| pug      | -                                                                       |                                 |      |                             |                |          |                                            |     |
| out M    | ASM ASSI                                                                | GN Break                        | Di:  | sable Break                 | Enable         | <b>_</b> |                                            |     |
| <b>S</b> | •                                                                       |                                 |      |                             |                |          | الله الله الله الله الله الله الله الله    |     |
| Disa     | assembly Windo                                                          | OW                              |      |                             |                |          |                                            | R/W |

Рис. 23.

При помощи меню *Peripherals* можно просматривать и вносить изменение в состояние интегрированной периферии микроконтроллера (см. рис 24), а использование *Peripherals* -> *Reset CPU* позволяет в любой момент перезапустить программу.

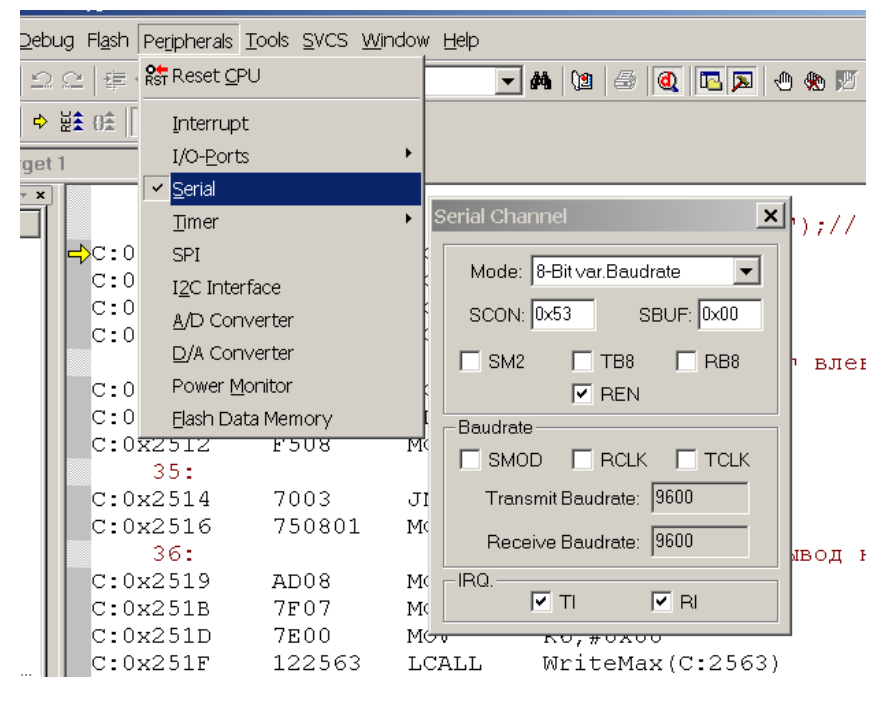

Рис. 24.

В ходе выполнения лабораторной работы необходимо проделать вышеописанные операции.

Более подробное описание возможностей отладчика можно получить из руководства пользователя [1].

# 4.4 Проверка работоспособности учебно-лабораторного стенда SDK-1-1

- 1. Изучить инструкцию по эксплуатации учебно-лабораторного стенда SDK-1-1 [3].
- 2. Ознакомиться с демонстрационной программой учебно-лабораторного стенда SDK-1-1 [6].
- 3. Запустить стенд в демонстрационном режиме.
- 4. По результатам тестирования определить работоспособность стенда.

# 4.5 Загрузка приложения в SDK-1-1 при помощи инструментальной системы T167B

Предварительно перед выполнением загрузки приложения необходимо ознакомиться с руководством пользователя по программному обеспечению учебно-лабораторного стенда [3]. Далее необходимо выполнить следующие действия:

1. Скопировать инструментальную систему T167B с диска L:\Study\MПT\SDK\_1\_1\Utilities на свой диск U: в папку MPT, где она будет располагаться в ходе всего курса лабораторных работ.

2. При помощи любого текстового редактора (например, FAR- менеджера) создать интерпретационный командный файл load.167 и сохранить его в директории проекта U:\MPT\LAB1\Hello.

Данный файл должен содержать инструкции среды Т167В, например следующие: Пример 2. Пример инструкций среды Т167В

```
0x2100 0x0 addhexstart hello.hex
1 12 openchannelrts
0 term
loadhex+ hello.hex
0 term
bye
```

В соответствующих строках файла load.167 содержатся команды:

- 1. Добавления адреса запуска приложения в hex- образ приложения (код программы в 16-ном формате с абсолютными адресами).
- 2. Открытие последовательного интерфейса СОМ1 на скорости 9600 бит/с.
- 3. Запуск эмулятора терминала в бинарном формате.
- Загрузка hex- образа в учебно-лабораторный стенд через открытый последовательный интерфейс. После загрузки приложение автоматически запустится по добавленному адресу.
- 5. Запуск эмулятора терминала в бинарном формате.
- 6. Закрытие всех открытых каналов и выход из среды Т167В.

Для загрузки приложения прямо из Keil uVision необходимо выполнить следующие действия:

1. При помощи меню *Project -> Option for Target* открыть окно параметров проекта и переключиться на закладку *Utilities*. В данном окне необходимо ввести настройки внешней утилиты программирования (в данном случае T167B): путь к программе и командную строку (см. рис. 25). При этом параметр *Run independent* должен быть обязательно включен.

| Options for Target 'Target 1'                                              |
|----------------------------------------------------------------------------|
| Device Target Output Listing C51 A51 BL51 Locate BL51 Misc Debug Utilities |
| Configure Flash Menu Command                                               |
| O Use Target Driver for Flash Programming                                  |
| Settings                                                                   |
| Use External Tool for Flash Programming                                    |
| Command: U:\MPT\T167B\T167B.EXE                                            |
| Arguments: Ifile load.167                                                  |
| Run Independant                                                            |
|                                                                            |
|                                                                            |
|                                                                            |
|                                                                            |
|                                                                            |
|                                                                            |
|                                                                            |
| OK OTMEHA Defaults                                                         |

Рис. 25.

2. При помощи меню *Flash -> Download* запустить среду T167В на выполнение командного файла load.167 (см. рис. 26). После чего необходимо перезагрузить стенд (нажав на кнопку сброс).

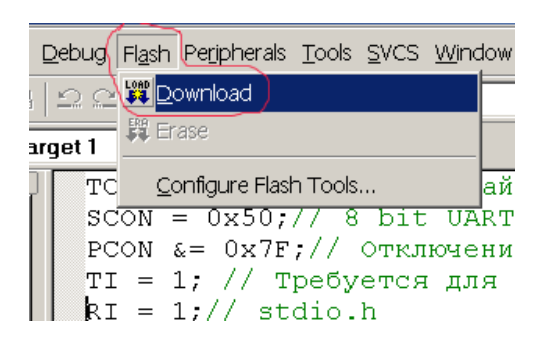

Рис. 26.

В результате чего должно появиться окно с приложением Т167В (см. рис. 27).

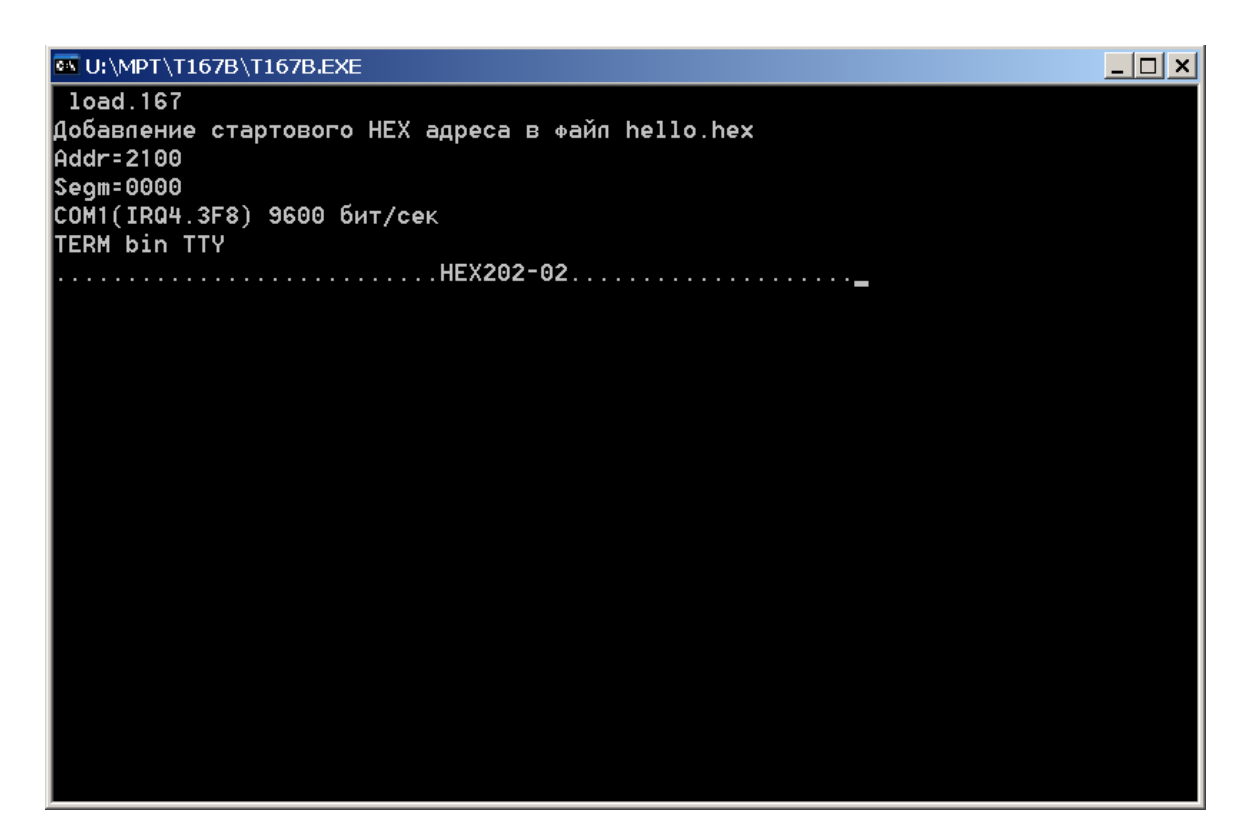

Рис. 27.

При правильной работе должна появиться строка терминала: HEX202.....

3. Далее необходимо нажать клавишу Esc, что должно привести к выполнению следующей инструкции командного файла load.167, а именно loadhex+ (см. рис. 28).

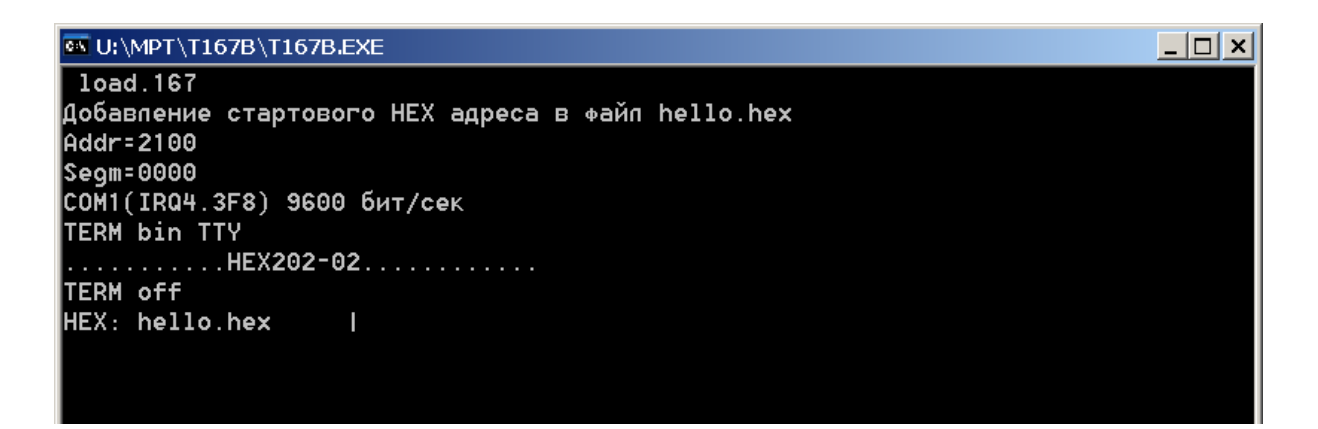

Рис. 28.

После загрузки, приложение должно запуститься (появятся бегущие огни на светодиодах стенда), а T167B – начать выполнять следующую команду, а именно 0 term, что приведёт к отображению строки "Hello Word", которая передаётся по последовательному интерфейсу (см. рис. 29).

| 🚳 U:\MPT\T167B\T167B.EXE                          |
|---------------------------------------------------|
| load.167                                          |
| Добавление стартового HEX адреса в файл hello.hex |
| Addr=2100                                         |
| Segm=0000                                         |
| СОМ1(IRQ4.3F8) 9600 бит/сек                       |
| TERM bin TTY                                      |
| HEX202-02                                         |
| TERM off                                          |
| HEX: hello.hex Ok                                 |
| TERM bin TTY                                      |
| Hello World                                       |
| Hello World                                       |
| Hello World                                       |
| Hello World                                       |
| Hello World                                       |
| Hello World                                       |
| Hello World                                       |
| Hello World                                       |
| Hello World                                       |
| Hello World                                       |
| Hello World                                       |
|                                                   |
|                                                   |
|                                                   |
|                                                   |

Рис. 29.

При следующем нажатие клавиши Esc окно должно закрыться (приложение T167B выгрузится).

# 4.6 Возможные трудности при загрузке программы в SDK-1-1

В пункте 2 не появляется строка HEX202.....

Возможные причины: учебно-лабораторный стенд подключен к COM2, а не к COM1. Методы устранения: в командном файле load.167 исправить строку открытия последовательного интерфейса на 2 12 openchannelrts, либо подключить стенд к COM1.

В других случаях обратится к преподавателю.

# 5 Содержание отчёта

Отчёт по лабораторной работе должен быть оформлен в соответствии с требованиями СТП ТПУ. Содержание отчёта:

1. Цель работы.

2. Цикл разработки приложения в Keil uVision (структурная схема с кратким описанием).

- 3. Основные этапы программирования учебно-лабораторного стенда SDK-1-1.
- 4. Текст Вашей первой программы для SDK-1-1.
- 3. Выводы по проделанной лабораторной работе.

#### Перечень источников

- 1 Руководство пользователя интегрированной среды разработки Keil uVision L:\Keil\C51\HLP\gs51.pdf
- 2. Руководство пользователя компилятора Cx51 L:\Keil\C51\HLP\C51.pdf
- 3 Учебный стенд SDK-1-1. Руководство пользователя L:\Study\MПT\SDK\_1\_1\DOC\sdk11\_userm\_v1\_0\_7.pdf
- 4 Руководство пользователя компилятора ассемблера Ax51 L:\Keil\C51\HLP\A51.pdf
- 5 Операционная система реального времени RTX51 L:\Keil\C51\HLP\tr51.pdf
- 6 SDK-1.1 Demonstration Set. Руководство пользователя. L:\Study\MПT\SDK\_1\_1\DemoSet\doc\DemoSetUG.pdf